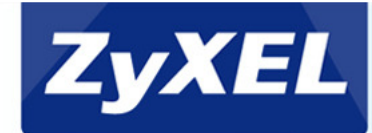

### G-4100v2 & N-4100

Grundkonfiguration V1.0 G-4100v2 & N-4100

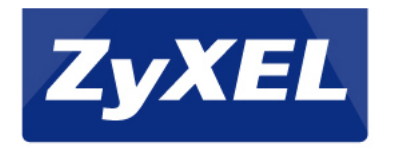

# Topologie

#### Folgende Topologie wird verwendet:

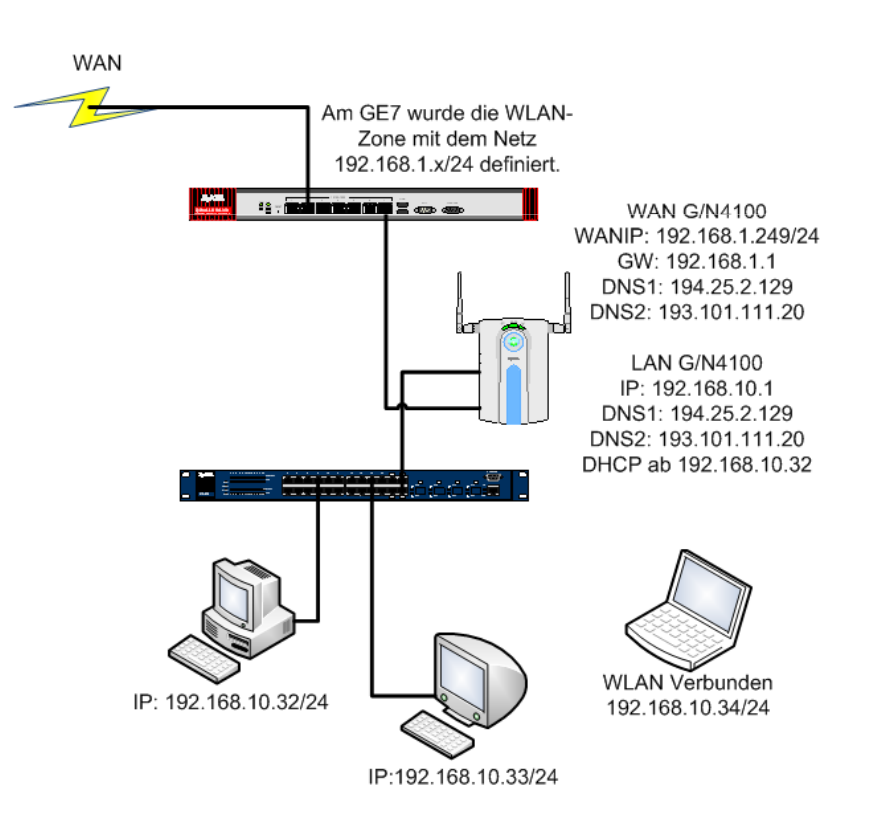

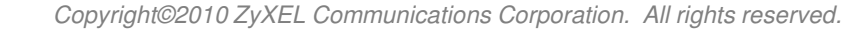

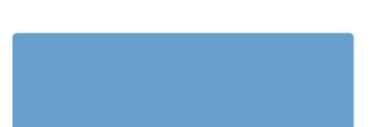

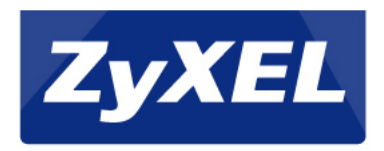

- Am LAN des G/N4100 Starten wir die Konfiguration mit 192.168.1.1
- Der Client bekommt am LAN der G/N4100 die IP: 192.168.1.32
- Über 192.168.1.1 wird das Konfigurationsmenü geöffnet.

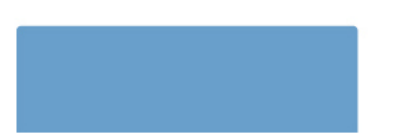

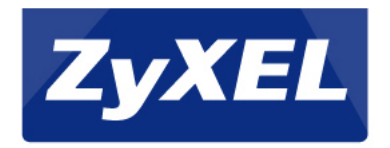

# WEB Login

#### Einloggen mit "admin" und "1234":

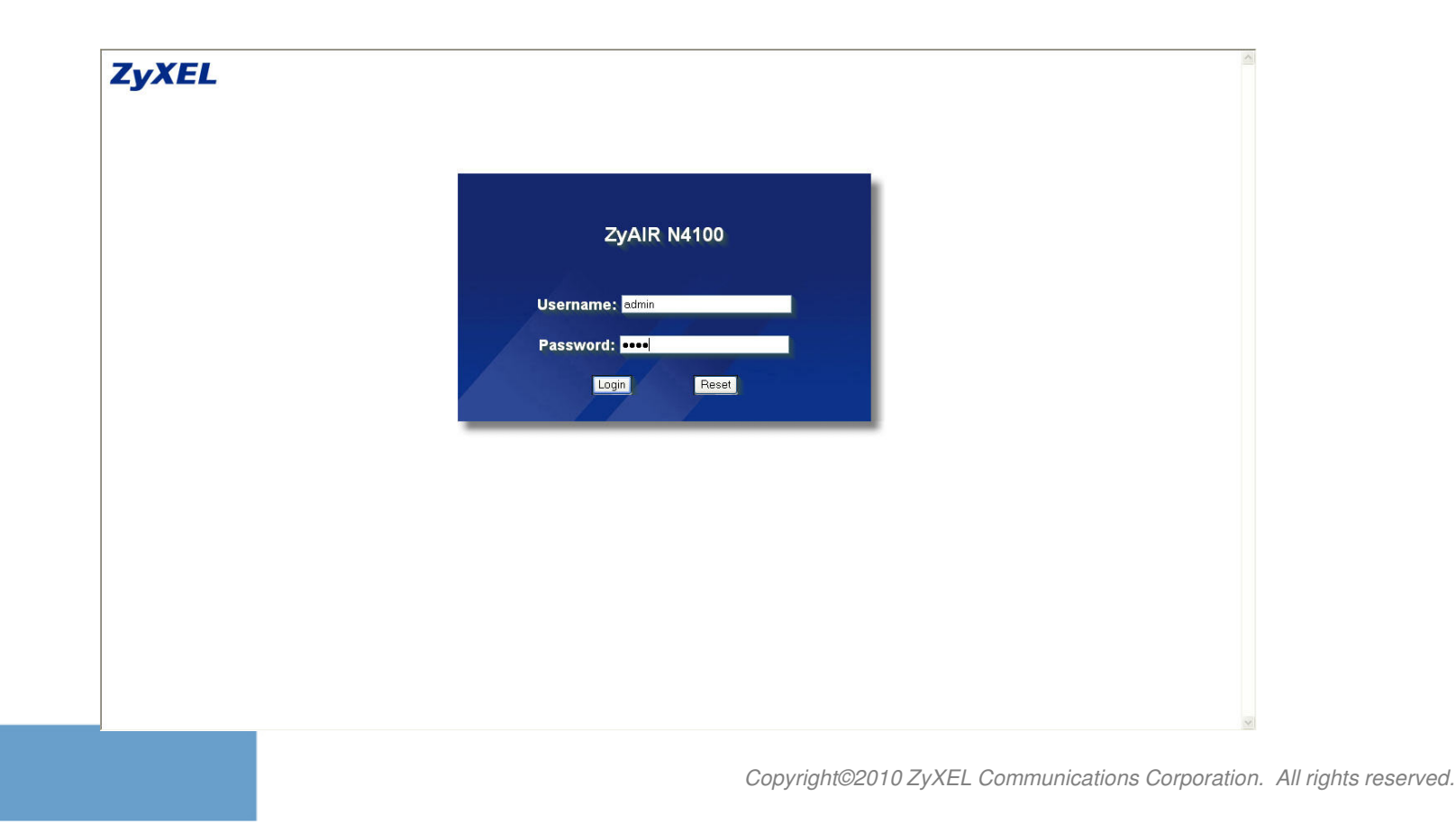

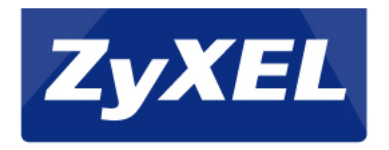

#### Assistent

#### Nach dem ersten Login startet der Konfigurations Assistent

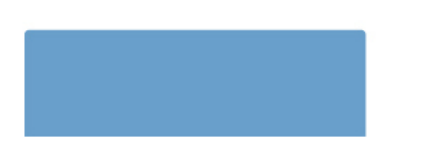

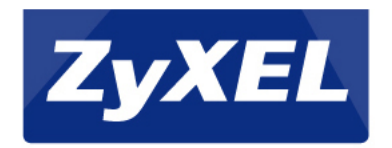

#### WAN Einrichtung

| Please choose one from the follo                                                                                                    | tting<br>wing selections                                                                                                    |                                                                                             |                                                      |                                      |
|----------------------------------------------------------------------------------------------------|----------------------------------------------------------------------------------------------------|---------------------------------------------------------------------------------------------|------------------------------------------------------|--------------------------------------|
| User name:                                                                                                    | 30003030303@t-online.de                                                                                                    |                                                                                             |                                                      |                                      |
| Password:                                                                                                    | •••••                                                                                                    |                                                                                             |                                                      |                                      |
| PPP MTU Setting:                                                                                                    | 1492 (optional)                                                                                                    |                                                                                             |                                                      |                                      |
| PPP mss Setting:                                                                                                    | 1452 (optional)                                                                                                    |                                                                                             |                                                      |                                      |
| Service name:                                                                                                    | (optional)                                                                                                    |                                                                                             |                                                      |                                      |
| Onnect on Demand                                                                                                    | Max Idle Time: 10 Min.                                                                                                    |                                                                                             |                                                      |                                      |
| O Keep alive                                                                                                    | Redial Period: 30 Sec.                                                                                                    |                                                                                             |                                                      |                                      |
| -DDDOE/DDTD - WO                                                                                                    | n am WAN Port ain DS                                                                                                    | I-Modem vorbanden ist /                                                                     |                                                      |                                      |
|                                                                                                    |                                                                                                    | Please set up your Internet v<br>Please choose one from the<br>DHCP Client<br>-DHCP Client= | anSetting<br>following selections<br>wenn der Router | vor der G/N4100 DHCP Adresse vergibt |
|                                                                                                    |                                                                                                    |                                                                                             |                                                      |                                      |
| ERNET                                                                                                    |                                                                                                    |                                                                                             |                                                      |                                      |
| Please set up your Internet wan Settif<br>Please choose one from the followi<br>Static (P Setting ♥<br>IP Address:<br>Subnet Mask:<br>Gateway IP address:<br>Primary DNS Server:<br>Secondary DNS Server:<br>SECONDED LA WOODED | g selections<br>192.168.1.249<br>255.255.255.0<br>192.168.1.1<br>194.252.129<br>193.101.111.20<br>Siffentlich DNS Selection<br>Selection DNS Selection<br>Selection DNS Selection<br>Selectio | erver des Providers einfügen!                                                               |                                                      |                                      |

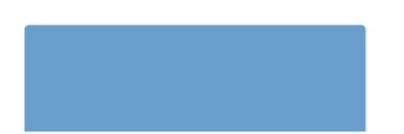

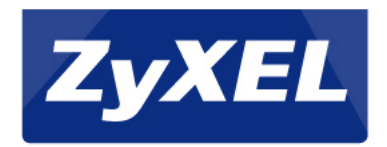

# **WLAN - Settings**

| Na                                               | me der SSID eir                                                                                     | ngeben                                                                                                    |      |
|--------------------------------------------------|----------------------------------------------------------------------------------------------------|----------------------------------------------------------------------------------------------------|------|
| WIRELESS                                         |                                                                                                    |                                                                                                    |      |
| Please set up<br>ESSID:<br>Channel:<br>Security: | your Wireless Scy Pg<br>HOTSPOT (Case Sensitiv<br>8 (Leave default if you don't know h<br>O Disable | e)<br>ow to choose)                                                                                                    |      |
|                                                  | <ul> <li>WPA<br/>Pre-shared Key:</li> <li>WEP</li> <li>64 Bit</li> <li>128 Bit</li> </ul>           | <ul> <li>WPA2</li> <li>DasistmeinPWD (8-83 characters)</li> <li>(Please Enter in 5 AS CII characters)</li> <li>(Please Enter in 13 ASCII characters)</li> </ul> |      |
| Back                                             |                                                                                                    |                                                                                                    | Next |

Ggf. wenn gewünscht, WLAN Verschlüsselung einrichten

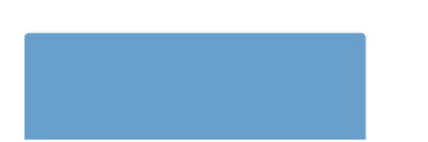

Copyright©2010 ZyXEL Communications Corporation. All rights reserved.

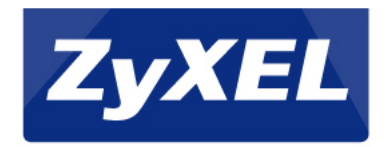

### Autehtifizierung

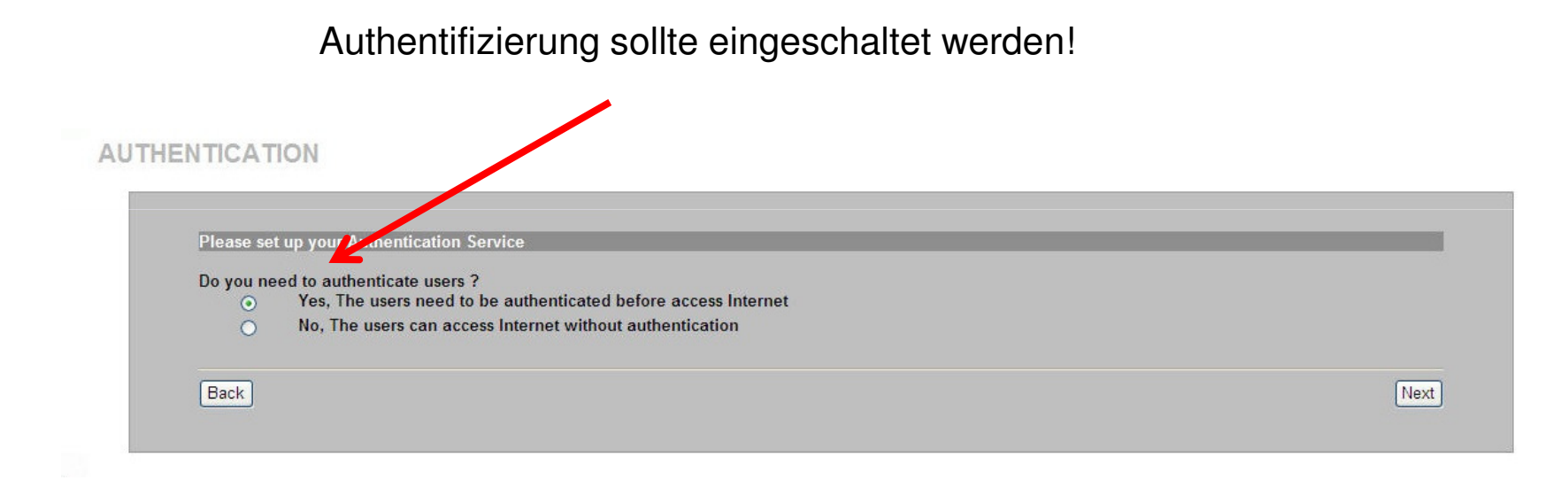

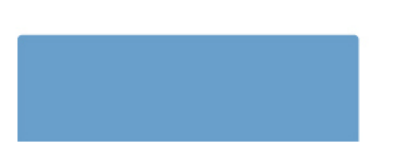

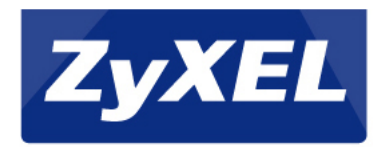

# Billing

- Time to Finish: Nach dem ersten Login läuft die Nutzungszeit für den erworbenen Zeitraum ab, auch wenn der Nutzer zwischenzeitlich die Verbindung zum Netzwerk oder Internet unterbricht.
- Accumulation: Kunde kann sich abmelden und Restzeit beliebig verbrauchen

|              | your Drining                     | Profile                                                 |                                                      |                                                     |                    |
|--------------|----------------------------------|---------------------------------------------------------|------------------------------------------------------|-----------------------------------------------------|--------------------|
| What is your | service and                      | price plan ?                                            |                                                      |                                                     |                    |
| ⊙ Tin        | ne to Finish                     |                                                         |                                                      |                                                     |                    |
| The          | subscriber                       | can access Internet only only me                        | with one account. Once subscriber                    | login, the pre-defined usage time will start unt    | til run out even t |
|              | scriber stop                     | to access the Internet before run (                     | out.                                                 |                                                     |                    |
| The          | subscriber                       | can access Internet several times                       | with one account. The system can k                   | keep and accumulate every single usage time u       | until the pre-     |
| def          | ined usage t                     | ime run out.                                            |                                                      |                                                     |                    |
|              |                                  |                                                         | Service and Price Plan                               |                                                     |                    |
|              |                                  |                                                         | per of decimals places: 2                            | .(Dot) 💙 )                                          |                    |
|              | Currency                         |                                                         | ver or deciminais praces                             |                                                     |                    |
|              | Currency<br>No                   | Name (max. 12 char.)                                    | Usage time                                           | Charge                                              |                    |
|              | Currency<br>No<br>01             | Name (max. 12 char.)<br>30 minutes                      | Usage time<br>30 minutes 🖌                           | Charge                                              |                    |
|              | Currency<br>No<br>01<br>02       | Name (max. 12 char.)<br>30 minutes<br>1 hour            | Usage time<br>30 minutes •<br>1 hours •              | Charge 1.00 2.00                                    |                    |
|              | Currency<br>No<br>01<br>02<br>03 | Name (max. 12 char.)<br>30 minutes<br>1 hour<br>2 hours | Usage time<br>30 minutes V<br>1 hours V<br>2 hours V | Charge           1.00           2.00           3.00 |                    |

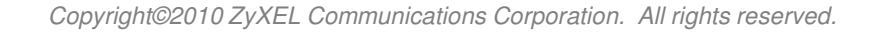

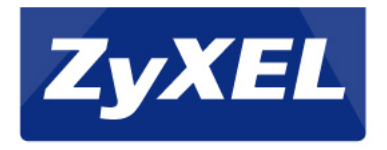

# **Drucker Einrichtung**

- Am LAN des G/N4100 wird das 192.168.10.x/24 Netz verwendet, wir ändern wir die Drucker IP auf 192.168.10.7!
- Diese Änderung muss auch am Drucker
   PRINTER durchgeführt werden!!!

| ۲ | Yes                                                                                                    |
|---|----------------------------------------------------------------------------------------------------|
|   | Seeket Det. 1001                                                                                                    |
|   | Socket Port: 1001 (1001~1005)                                                                                        |
|   | Printer IP Address: 192.108.10.7                                                                                     |
| 0 | No                                                                                                    |
|   | I can use the PC web-based browser to create account and print out the account information with PC-connected printer |
|   |                                                                                                    |

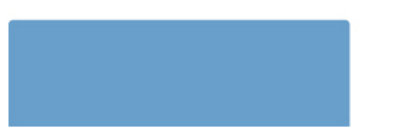

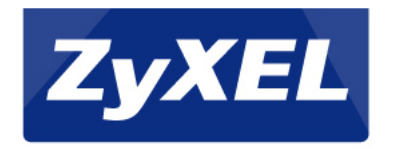

A

#### Accounting

#### Hier stellen wir unser Profil ein

| Three-buttons Printer Setting |                                           |                                                                                                    |   |
|-------------------------------|-------------------------------------------|----------------------------------------------------------------------------------------------------|---|
| Setting                       |                                           |                                                                                                    | 1 |
|                               | Button                                    | Dilling Profile                                                                                                 |   |
|                               | Button A                                  | (01) 30 minutes, 30 minutes, € 1.00 💌                                                                           |   |
|                               | Button B                                  | (02) 1 hour, 1 hours, € 2.00 💌                                                                                  |   |
|                               | Button C                                  | (03) 2 hours, 2 hours, € 3.00 💌                                                                                 |   |
| Printout                      |                                           |                                                                                                    |   |
| Number of copies to print     | : 1 💌                                     |                                                                                                    |   |
| Customize printout text       |                                           |                                                                                                    |   |
|                               | I consider a second de secondo de secondo | at a second second second second second second second second second second second second second second second s |   |
|                               | i want to setup the web-based a           | accounting now it exclusive printer cannot work                                                                 |   |

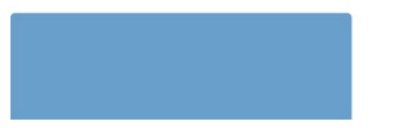

Copyright©2010 ZyXEL Communications Corporation. All rights reserved.

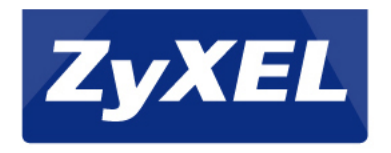

#### SYSTEM

- Bitte Standard Kennwort des G/N4100 ändern!
- Mit Finish Installation abschließen und G/N4100 neustarten.

| Please set up you | r System Setting |                      |                              |  |
|-------------------|------------------|----------------------|------------------------------|--|
| Please be sure to | change your pas  | ssword:              |                              |  |
| Username:         | admin            |                      |                              |  |
| Password:         | ••••             | Confirm:             |                              |  |
| Please set system | date and time:   | Get from my Computer | Date:2010/07/07Time:13:46:39 |  |
| ,                 |                  |                      |                              |  |
| Secure Administra | ator IP Address  | All O Selected       |                              |  |

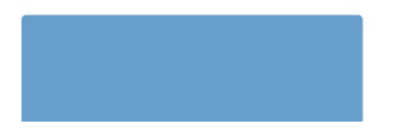

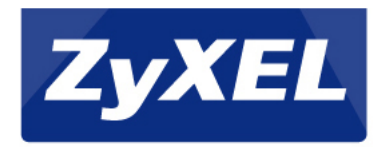

### **Drucker Installation**

- Wir geben unseren PC/Notebook eine StatischelP mit 24Bit Subnetz, z.b. 192.168.1.10/255.255.255.0
- Gateway/DNS etc. sind nicht relevant!
- Danach schließen wir den Drucker direkt an unser Notebook/PC an.

Nun öffnen wir die IP: 192.168.1.7

(ggf. Reset durchführen)

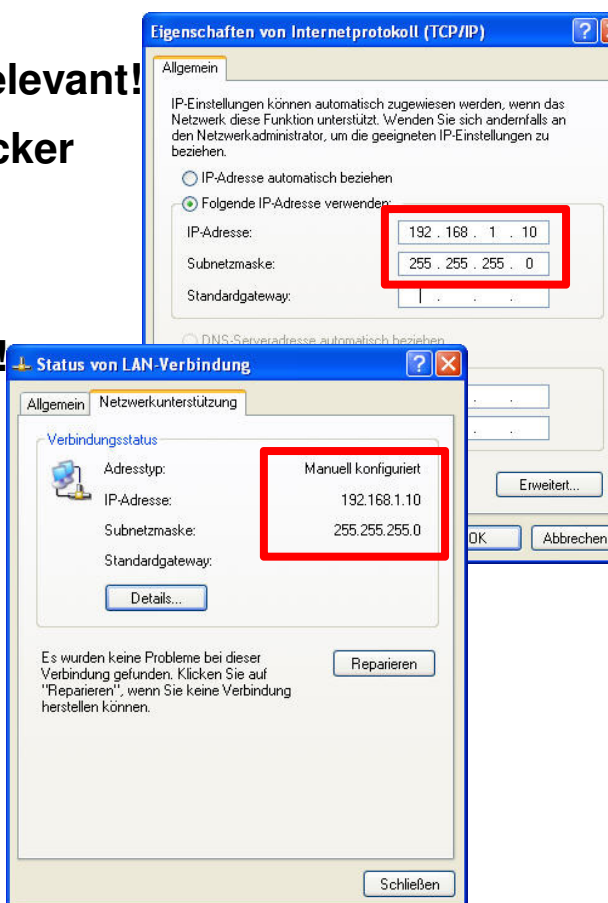

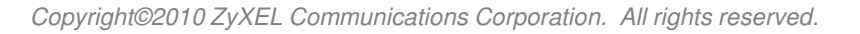

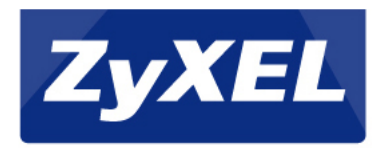

#### Login SP-200E/SP-300E

- Am LAN des G/N4100 verwenden wir das 192.168.10.x/24 Netz.
- Wir Loggen uns mit <u>"admin"</u> und <u>"1234"</u> in den Webkonfigurator des Druckers ein.

| 🖉 SP-200E - MSIE                |                                                               |                                              |
|---------------------------------|---------------------------------------------------------------|----------------------------------------------|
| 🔆 🗢 🖉 http://192.168.1.7        | 1                                                             | ✓ B + ×                                      |
| Datei Bearbeiten Ansicht Favori | iten Extras ?                                                 |                                              |
| x Google                        | Suche 🔹 🧐 Suche 🔹 💀 🚱 Freigeben 👻 🍣 Rech                      | schreibplüfung - 🧃 Übersetzen - 🎦 AutoFill - |
| 🚖 Favoriten 🛛 🚖 🏉 Vorgeschlage  | ene Sites 🝷 🙋 Kostenlose Hotmail 🧧 Web Slice-Katalog 🝷 🙋 ZyW/ | LL USG 300                                   |
| 6 SP-200E                       |                                                               | <u>هٔ ۲</u> ۵                                |
|                                 |                                                               |                                              |
|                                 |                                                               | S200E                                        |
|                                 | Username                                                      | admin V                                      |
|                                 | Password                                                      | 1234                                         |
|                                 | Firmware Version                                              | V1:00(ZN.0)C0                                |
|                                 | MAC Address                                                   | 00-19-CB-55-4A-19                            |
|                                 |                                                               | Setup Firmware Upgrade                       |
|                                 |                                                               |                                              |

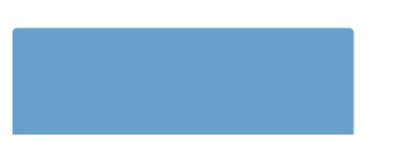

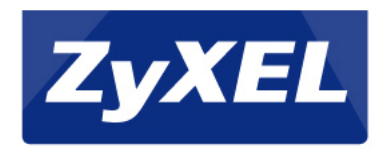

# **IP Einrichtung**

- Wir änder die Drucker IP auf 192.168.10.7 und die Destination IP auf 192.168.10.1 (G/N4100)
- Wir Speichern unsere Einstellungen mit "Apply".

|                        |      |                                  | SETU              | P 🖌                 |  |
|------------------------|------|----------------------------------|-------------------|---------------------|--|
|                        | _    | <b>.</b>                         | <del>Config</del> |                     |  |
| J <sup>r</sup> Address | 192  | 168                              | 10                | 7                   |  |
| Subnet Mask            | 255  | 255                              | 255               | 0                   |  |
| Destination IP Address | 192  | 168                              | 10                | . 1                 |  |
| Port                   | 1001 | (100                             | 1~1005)           |                     |  |
| Encryption             | •    | Disable<br>Enable<br>Secret Key: |                   | (max. 8 characters) |  |
|                        |      |                                  | Apply             |                     |  |
|                        |      |                                  |                   |                     |  |
|                        |      | С                                | hange Pas         | sword               |  |
| Renew Password         |      |                                  | (max. 8           | characte d          |  |
|                        |      |                                  |                   |                     |  |
| Confirm Password       |      |                                  |                   |                     |  |

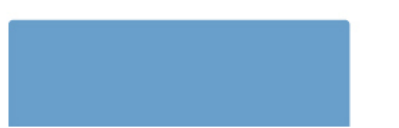

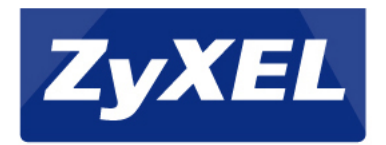

#### Fertigstellung der Konfiguration: Konfiguration wird übernommen, Drucker startet neu!

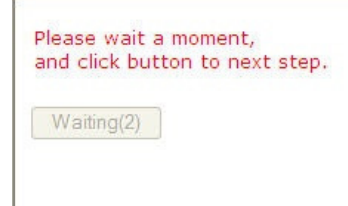

Da unser PC/Notebook mit der IP 192.168.1.10 arbeitet, der Drucker aber die IP 192.168.10.7 verwendet bekommen wir

**Folgenden Fehler!** 

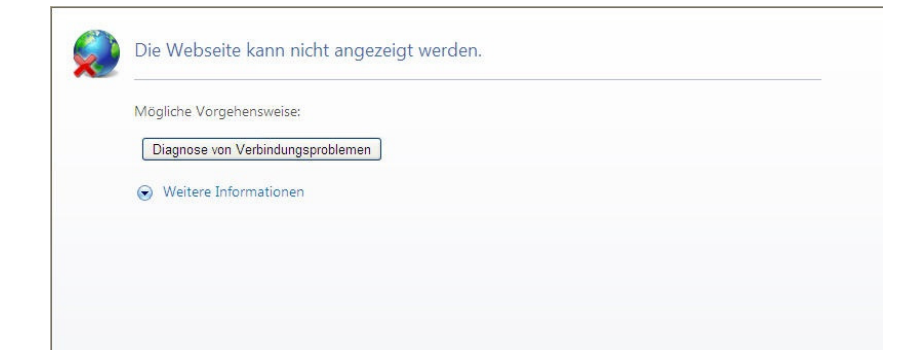

Jetzt müssen Sie nur noch den Drucker mit dem G/N4100 Verbinden! PC/Notebook auf IP Automatisch beziehen wieder umstellen!

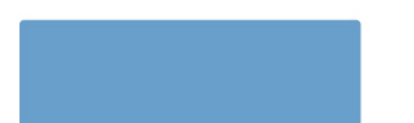

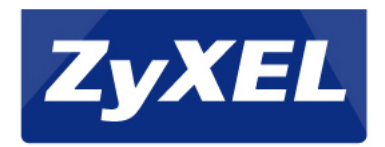

### ENDE

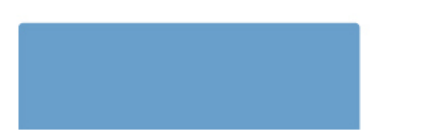

Copyright@2010 ZyXEL Communications Corporation. All rights reserved.